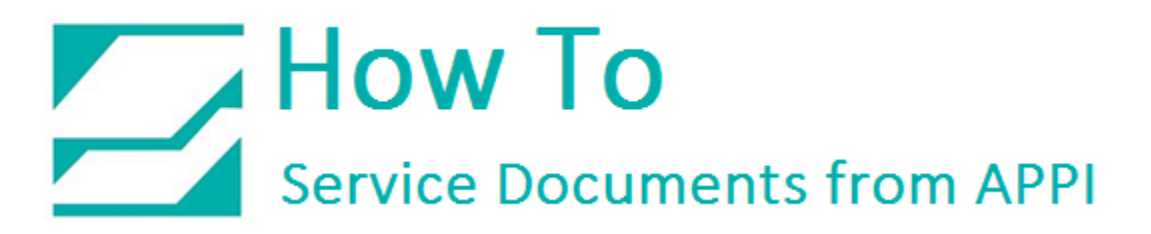

#### Document: #HT000004

**Document Title: Counting Funnel Installation** 

Product(s): T-300/375

#### **Procedure:**

Place a block under the unit. Remove the bottom 3 Socket Head Screws on each side of the **Bagger**, and remove the **Front Panel**.

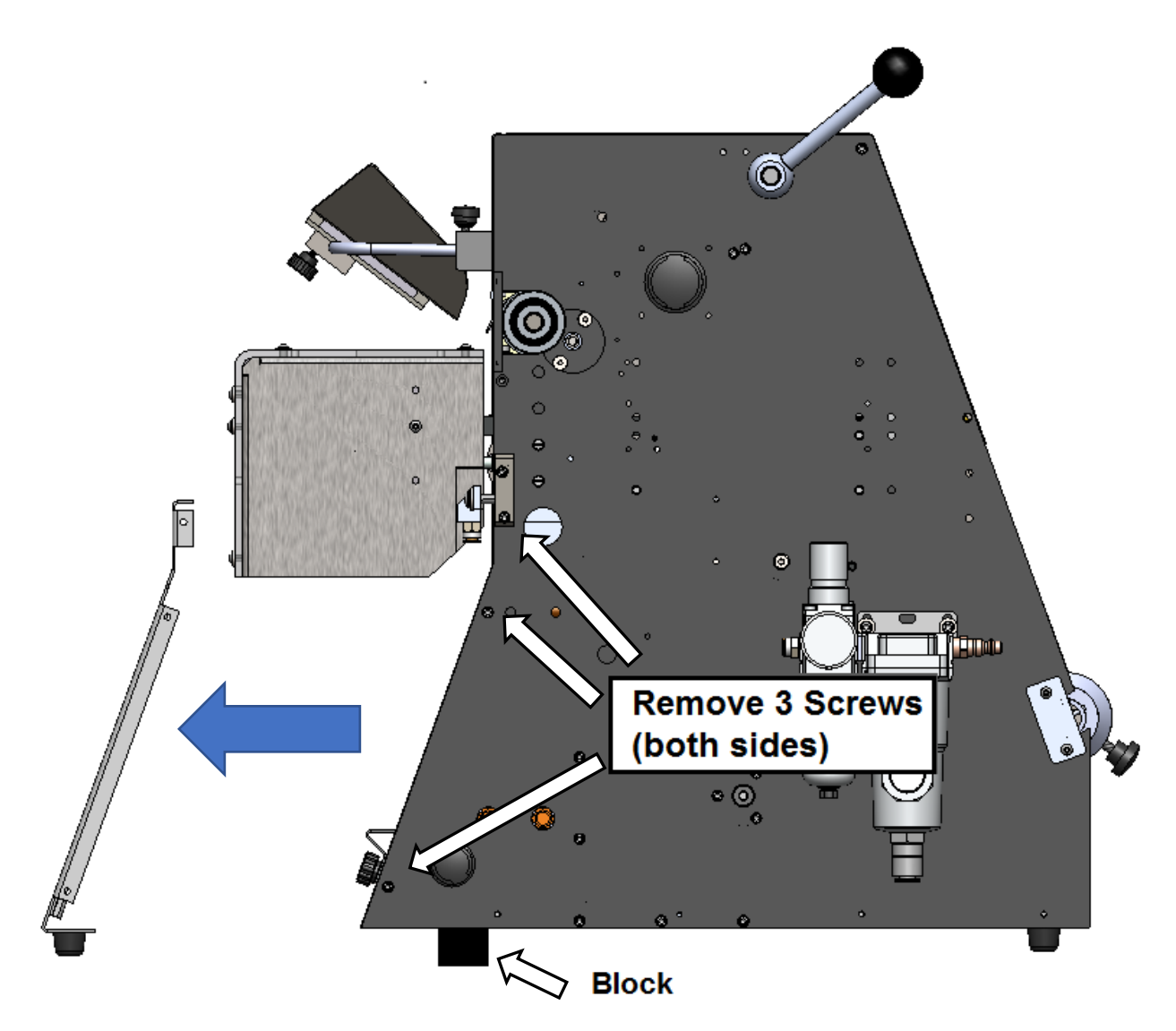

Slide the Counting Funnel (CF-10) over the Standard Funnel.

Note: Wires can be oriented to the front or back of the T-375.

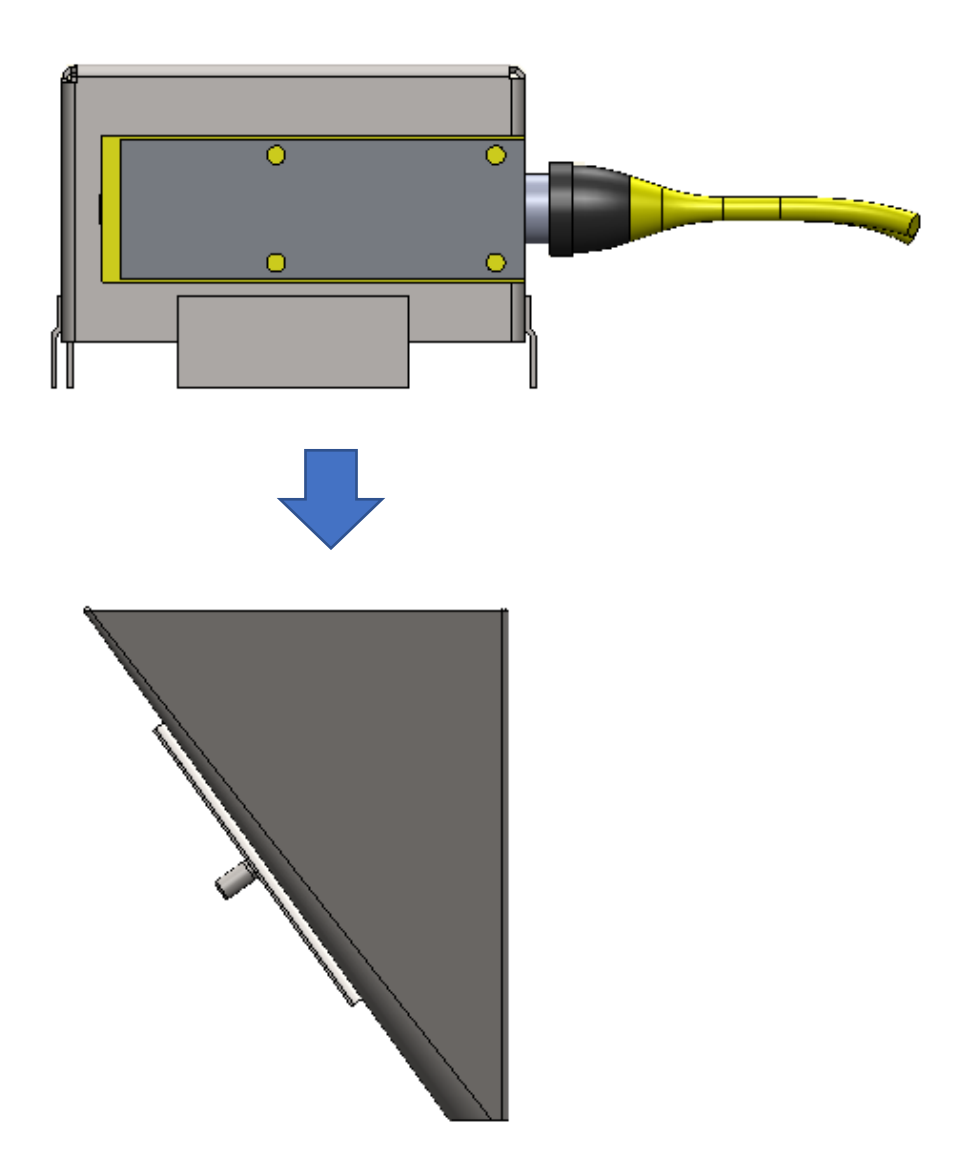

Run the Yellow Cables down the side of the Bagger and into the access hole.

Attach the Yellow Cables using the supplied Wire Clamps.

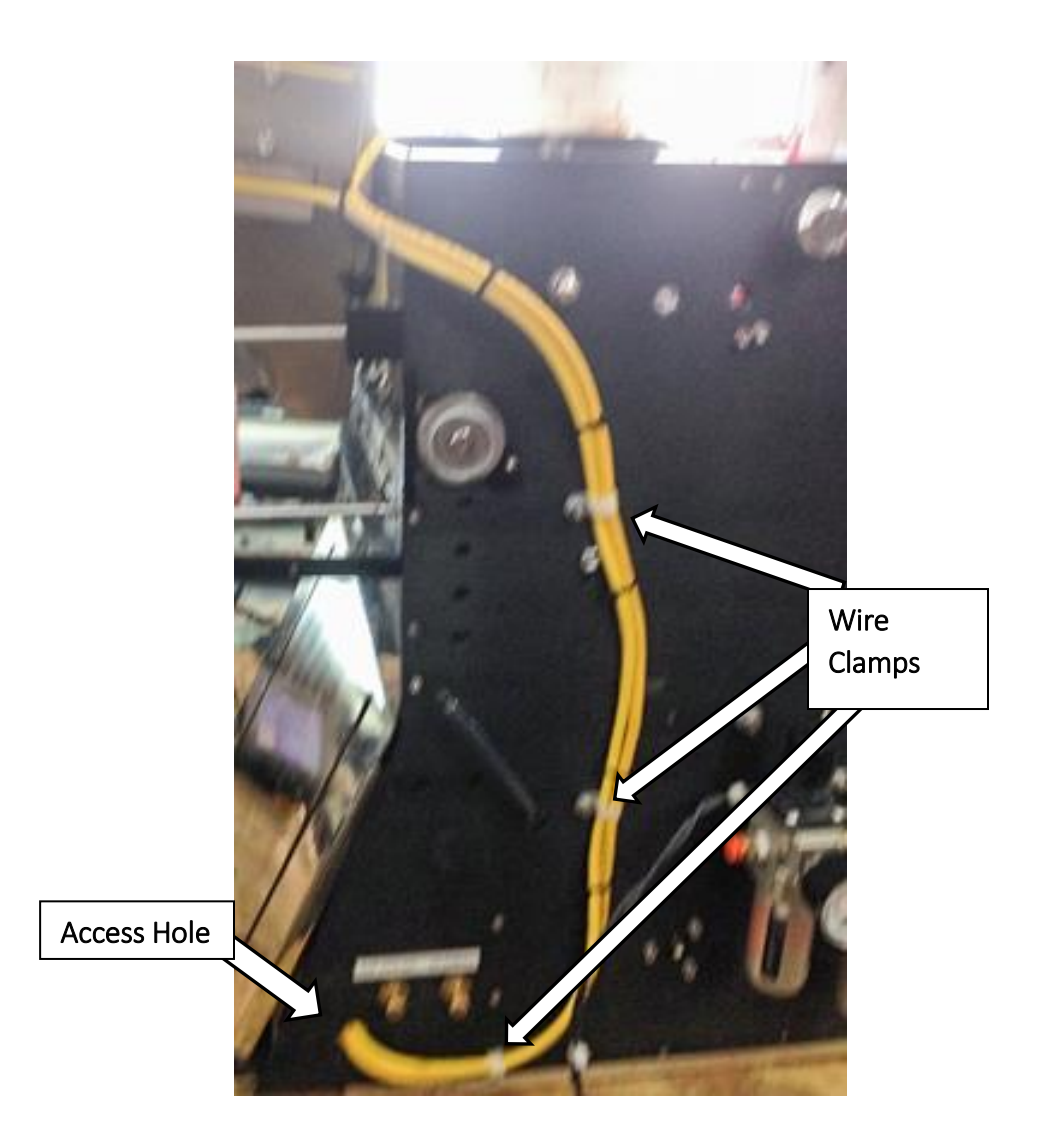

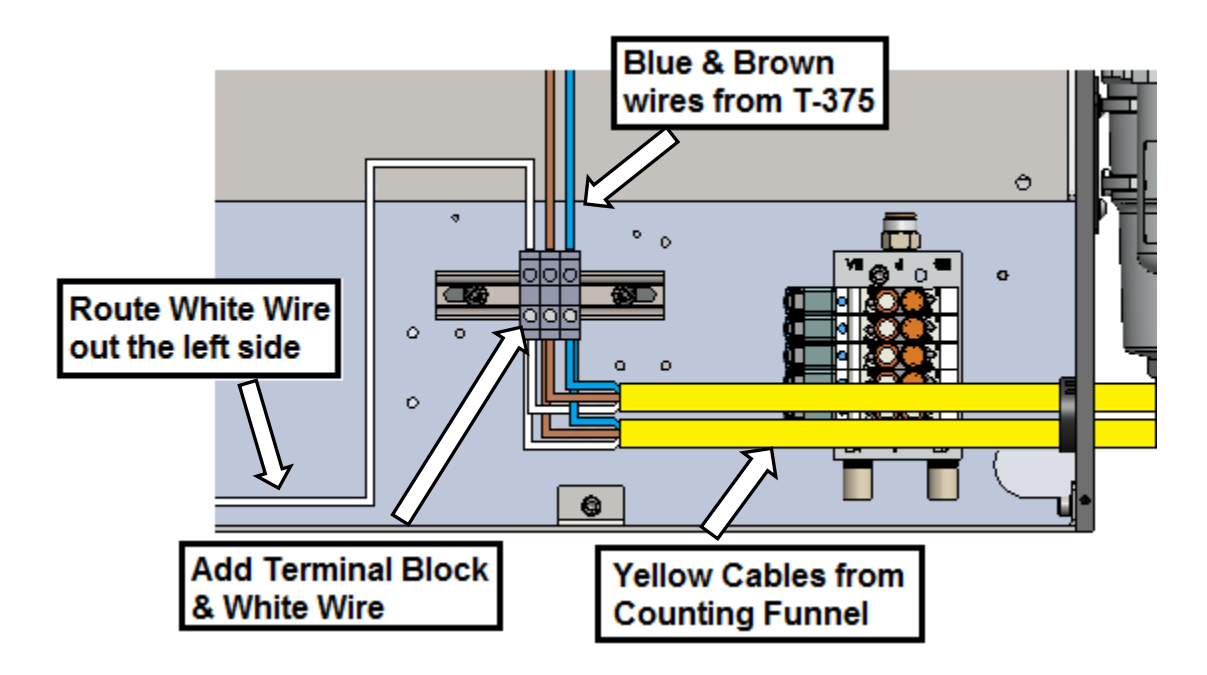

Connect the **Blue Wires** from both **Yellow Cables** to the **Terminal Block** with **Blue Wires**.

Connect the **Brown Wires** from both **Yellow Cables** to the **Terminal Block** with **Brown Wires**.

Attach the supplied **Terminal Block** to the **DIN Rail**.

Attach the White Wire from the Yellow Cable to the Terminal Block.

Route the White Wire out the left side of Bagger.

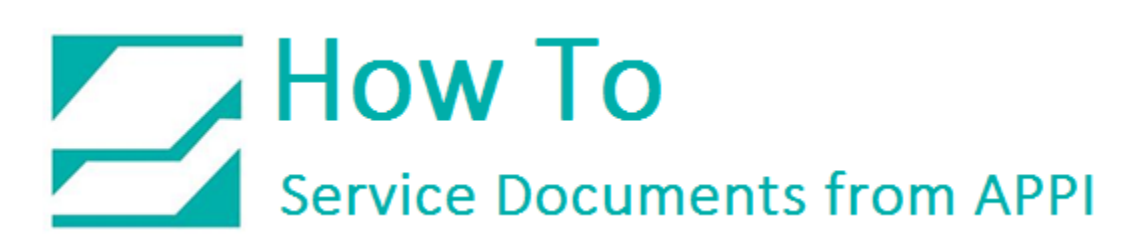

Attaching **White** Wire to the **PLC**:

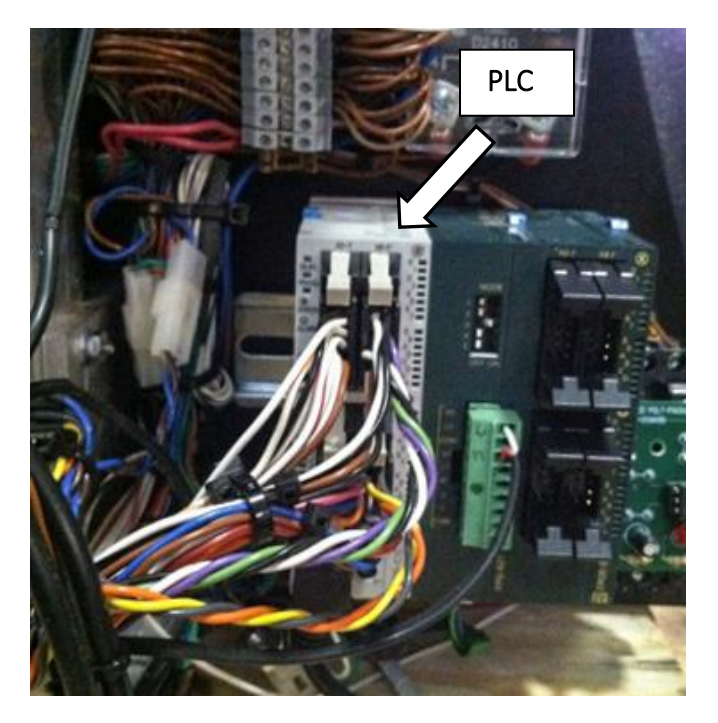

Pull the 2 Tabs back to release the connector X0 - 7

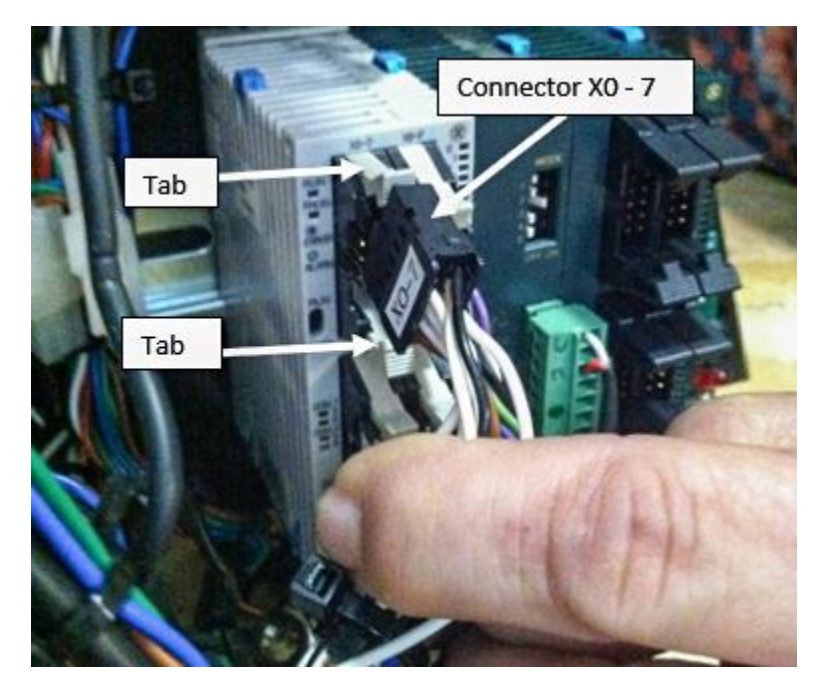

Notice the Notch on the left side of the **X0 – 7 Connector** (the wires have been removed for better view).

#### Do not pull any Wires out.

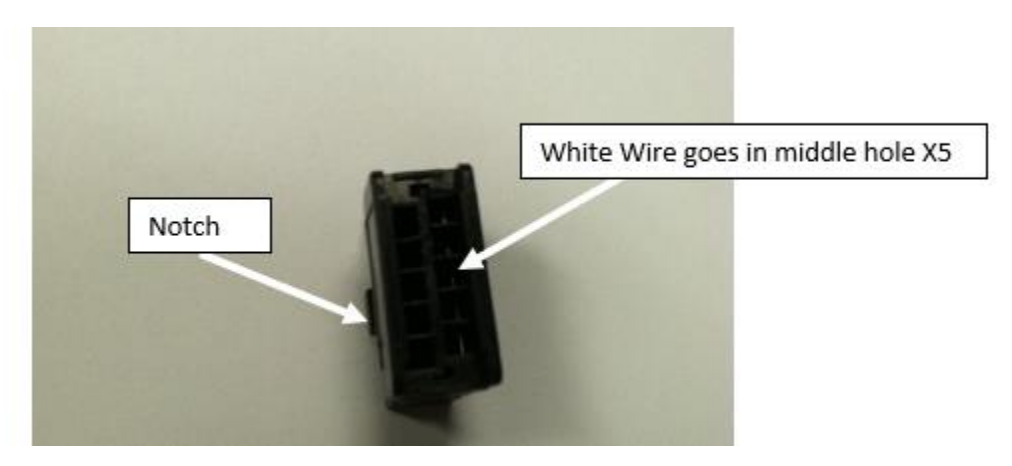

Notice the pin on the White Wire is on the right side of the Wire.

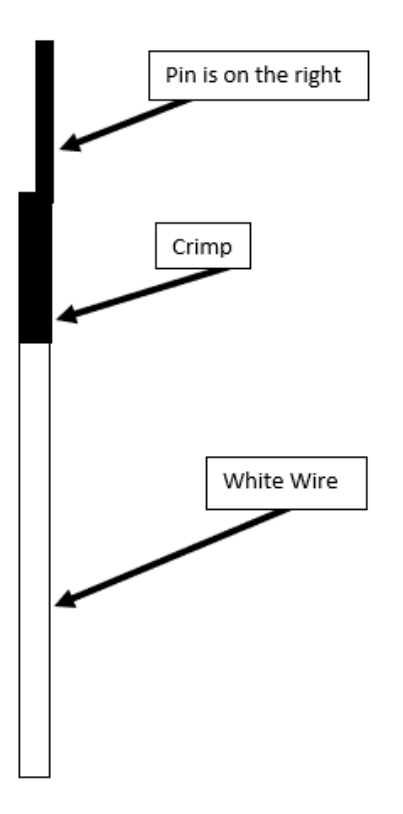

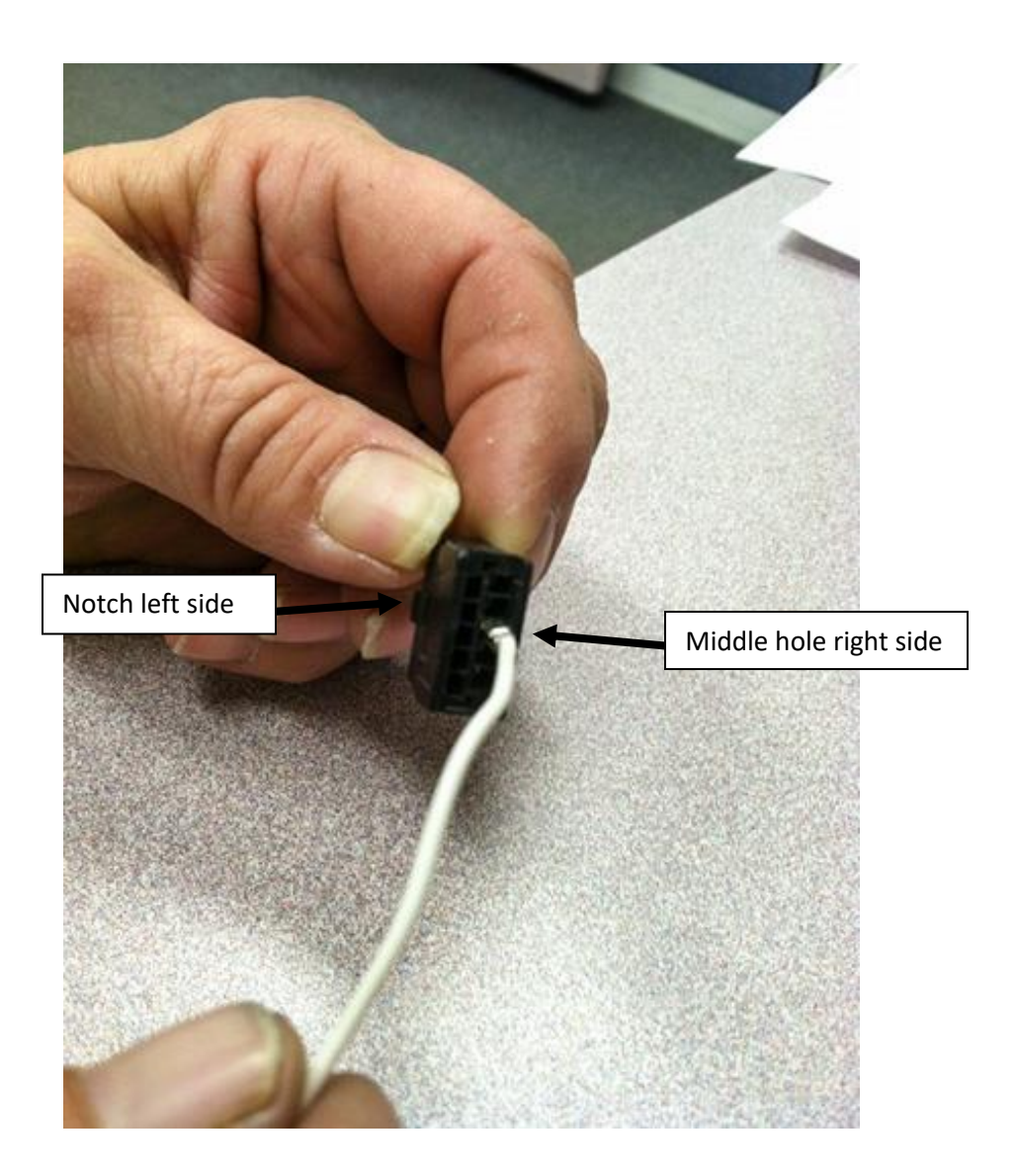

Carefully push the Pin in with the right side of the pin facing the right side of the Connector in middle hole.

Carefully put the Connector back into the **PLC** 

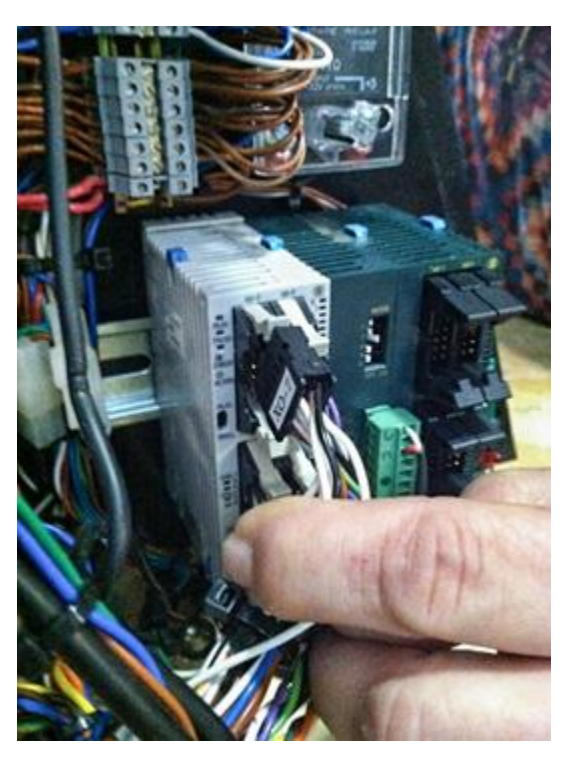

Move both Tabs back in to lock the Connector in place

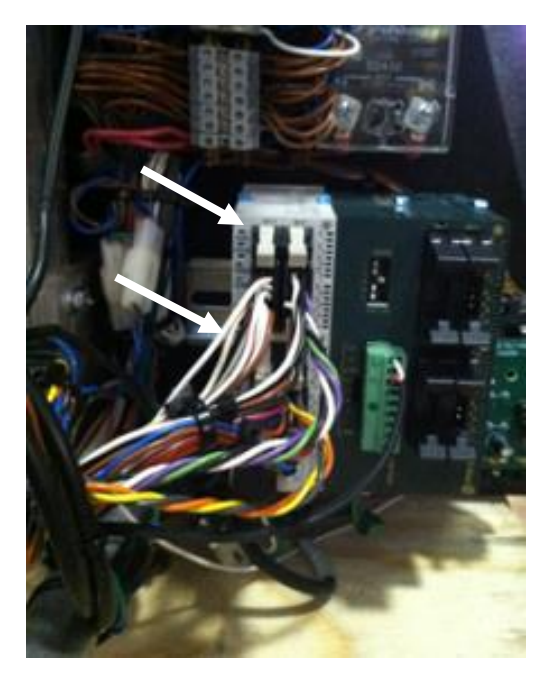

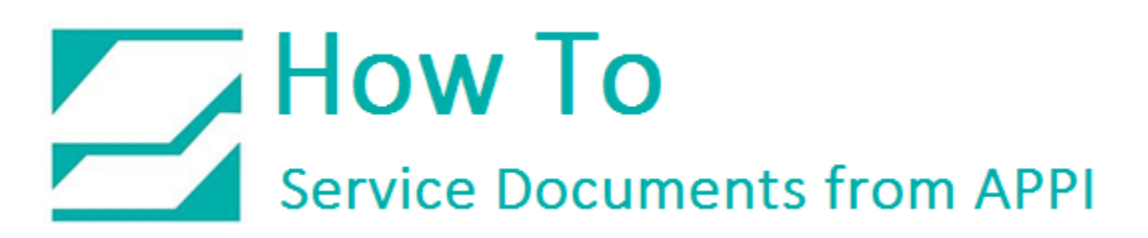

Activate Counting Funnel

From the "Main Menu" press "Technical Assistance".

| STOP MANL SETUP MANUAL<br>SETUP BAGGER MAIN MENU |            |                 |                         |  |
|--------------------------------------------------|------------|-----------------|-------------------------|--|
|                                                  | Operation  | Settings        | Options                 |  |
|                                                  | Counters   | Job Search      | Job Save                |  |
|                                                  | Graph Menu | Auxiliary       | Production<br>Timers    |  |
|                                                  |            | Machine<br>Info | Technical<br>Assistance |  |

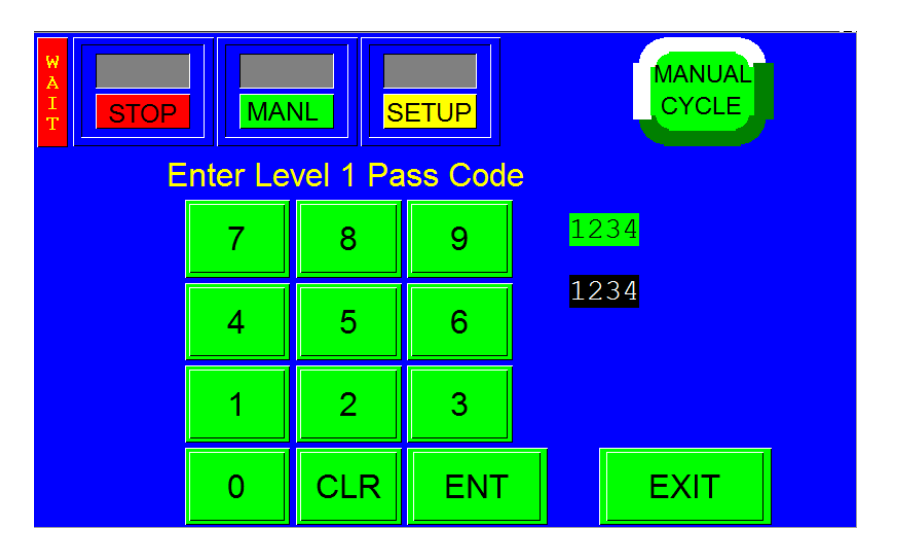

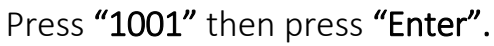

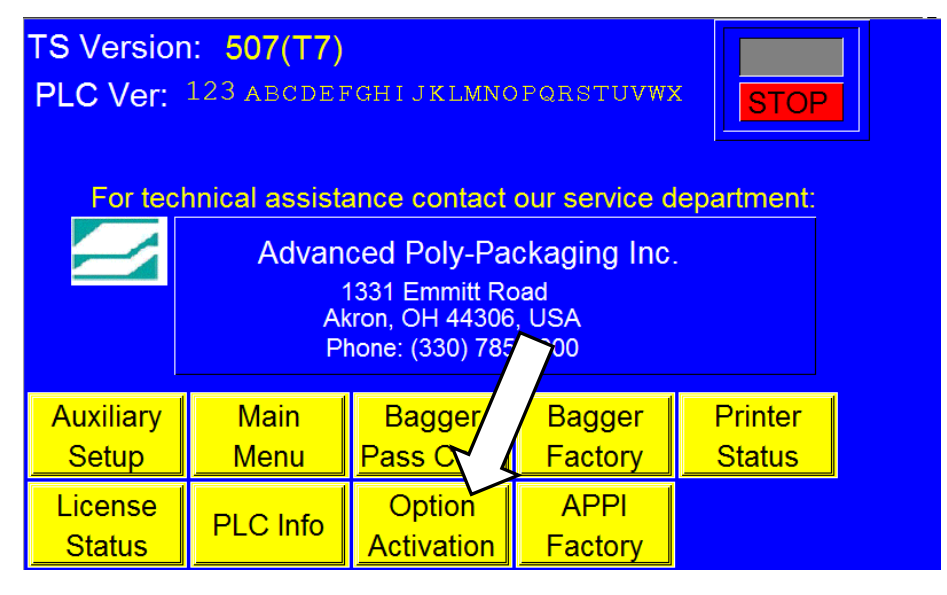

Press "Option Activation"

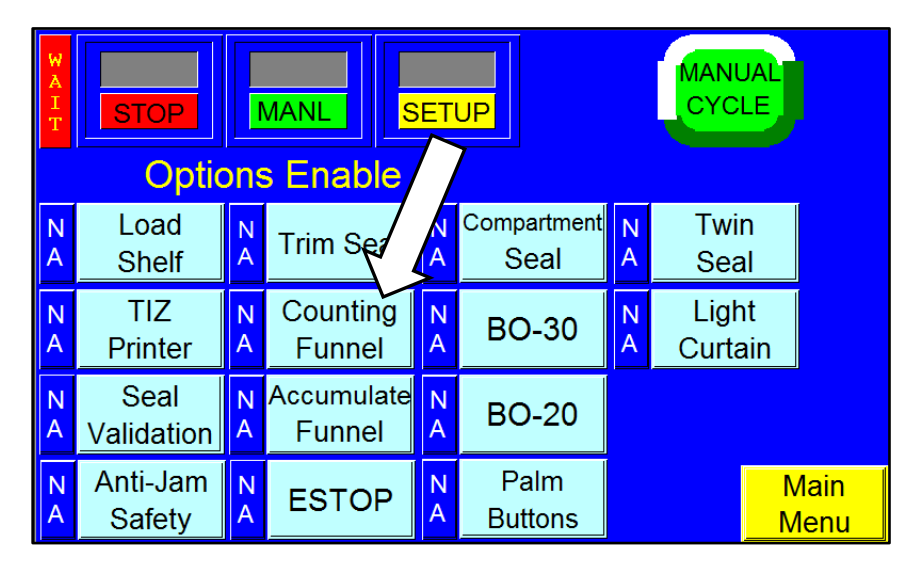

Press "Counting Funnel"

Press "Activate Option"

Press "0904" then "Enter"

The Screen shows "Active"

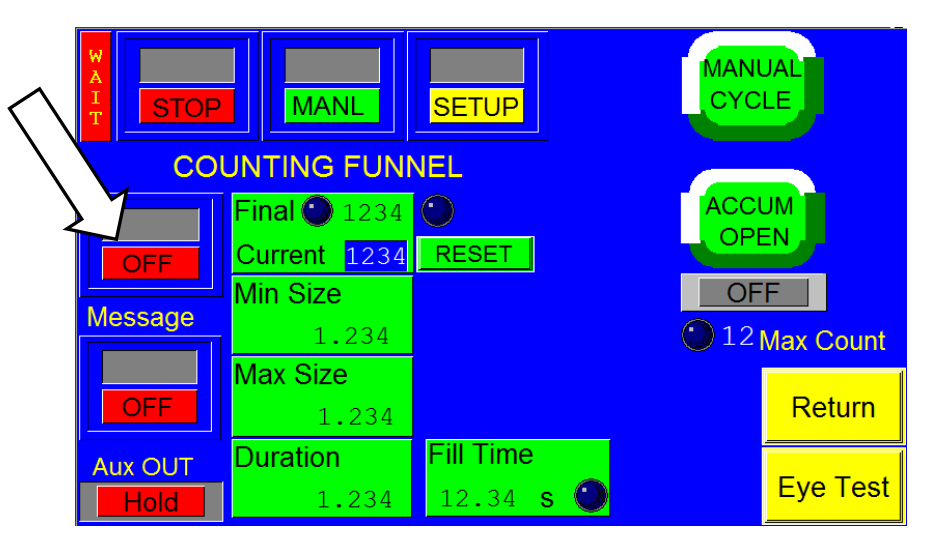

Return to the "Counting Funnel" screen and press "OFF"

The **Counting Funnel** option is now activated.